# Drinking Water Database - common errors and trouble shooting

# Contents

| Incorrect log on details                            | . 2 |
|-----------------------------------------------------|-----|
| Timeouts                                            | . 3 |
| Application fails to load a page                    | . 3 |
| System maintenance - Site code numbering            | . 4 |
| Reports - Selection of non consecutive sample sites | . 4 |
| Reports - Toggles do not generate                   | . 5 |
| Reports – Exporting a report file for data analysis | . 6 |

### **Incorrect** log on details

If you enter the incorrect combinations of 'User Name' and 'Password' you will receive an 'Invalid username and password' notification. Confirm you have the correct user name and password. If you do not have a user name or have forgotten your password then contact:

NSW Health Water Unit for new user creation Available during office hours (9 am – 5 pm weekdays) Phone: 9816 0589 Email: waterqual@doh.health.gov.au

• NSW Health Service Desk for password resets Available during office hours (7.30 am - 5 pm weekdays). Phone: 9391 9321 Email: dohservicedesk@doh.health.nsw.gov.au

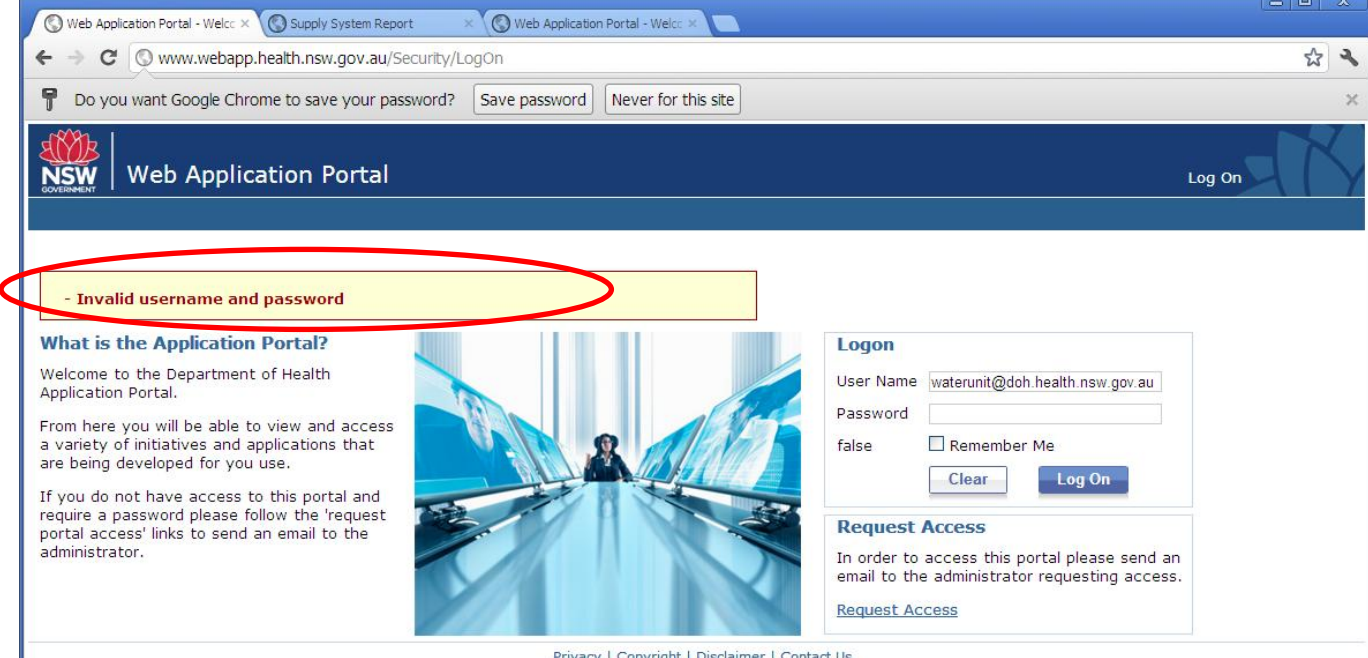

Privacy | Copyright | Disclaimer | Contact Us

# Timeouts

You will be timed out of AMS after 30 min of inactivity. If you are timed out the error message 'Access Denied' will appear. You will need to log back in by using the 'Log on' button in the top right hand corner of the application window.

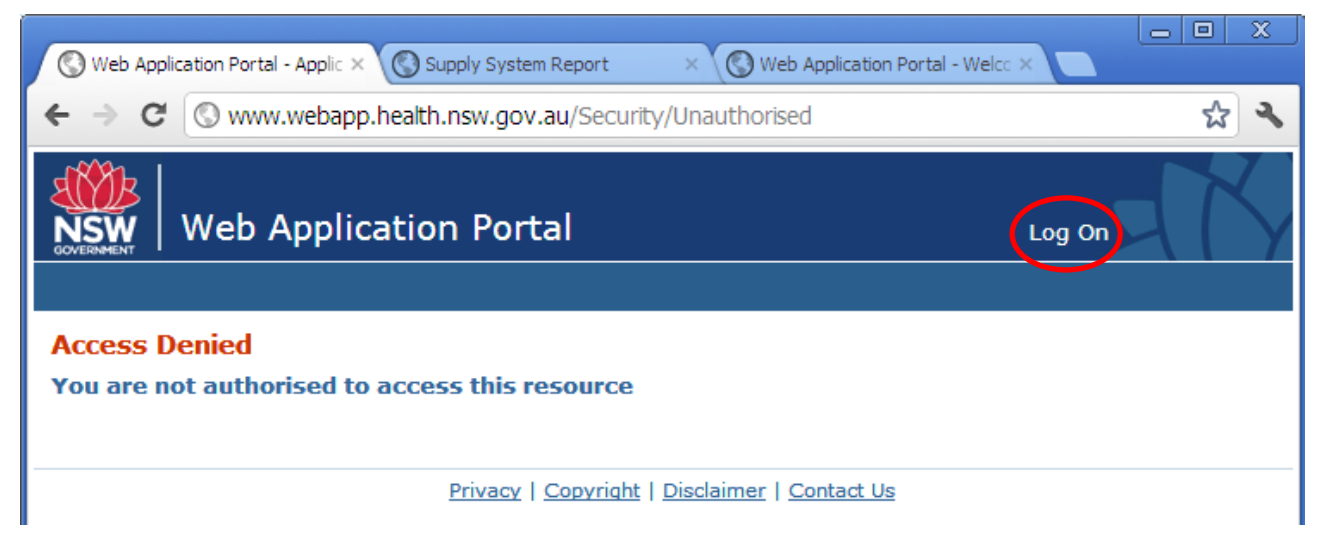

# Application fails to load a page

As with all web applications occasionally something does not load properly and you will receive an error message (such as the one below). To rectify you can press the back button on your browser or navigate back to the application log on page.

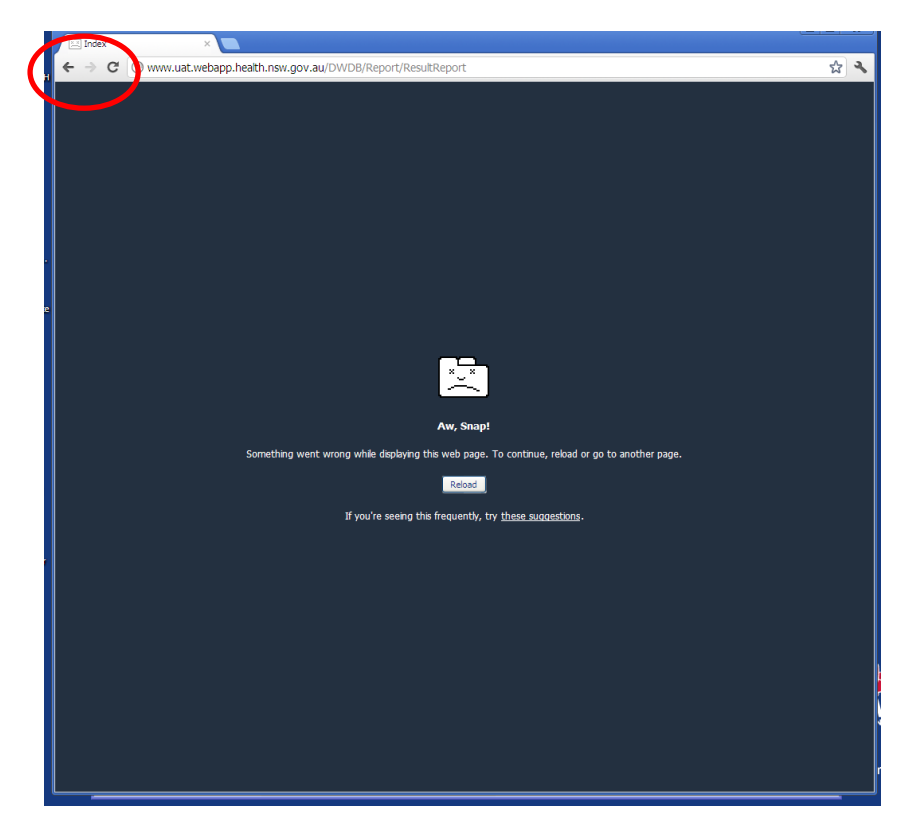

## System maintenance - Site code numbering

Site codes in the new data base do not need to be three digits. Hence, a site code of *001* in the old database is simply represented as *1* in the new database.

| NSW Drinking             | Water Data          | base                  | Welcome jatho@doh.health.nsw.gov.au<br>My Account   Log Out |
|--------------------------|---------------------|-----------------------|-------------------------------------------------------------|
| Enter Sample Results     | Reports             | System Maintenance    |                                                             |
| Home > System Maintenand | ce > Locality Hiera | rchy > Edit           |                                                             |
| Sam                      | ple Site De         | etails                |                                                             |
|                          | Sample Site code    | 1                     |                                                             |
| S                        | Street Address      | Water Works Road A    | bury                                                        |
| т                        | ōwn                 | Albury                | ×                                                           |
| C                        | Description         | Filtration laboratory |                                                             |

#### **Reports - Selection of non consecutive sample sites**

If you wish to select a number of sample sites which are not consecutive you can do this by holding down the Control (Ctrl) key on your keyboard the entire time, while you click on your selections using your mouse.

|                                | Results Report                                                                                                    |       |
|--------------------------------|----------------------------------------------------------------------------------------------------|-------|
| elect Criteria (click h        | ere to collapse this section)                                                                                                    |       |
| l fields marked with '*'       | nust have at least one selection to generate a report                                                                                                    |       |
| Report Type: 〇 Resul<br>Report | is Summary Report $\odot$ Results Detailed Report $\bigcirc$ Results Excep                                                                                                    | ption |
| Saved Criteria :               | Choose V Delete selected                                                                                                    |       |
| Program : *                    | Drinking Water Program                                                                                                    |       |
| Area Health Service:           | * Public Health Unit: *                                                                                                    |       |
| 8 selected                     |                                                                                                    |       |
| Water Utility:                 | * Supply System: *                                                                                                    |       |
| 113 selected                   | 355 crected                                                                                                    |       |
| Town:                          | * Sample Site *                                                                                                    |       |
| 1 selected                     | 1 - 3 East Street Harden-Murrumburrah     10 - Bathurst Street Harden-Murrumburr     104 - Harden Town Offake Harden-Murru     117 - Galong offiake meter pit Harden-M     9 - Harden Reservoir Harden-Murrumburr     999 - Not Defined Harden-Murrumburrah |       |
| Laboratories: 1                | selected +                                                                                                    |       |

#### **Reports - Toggles do not generate**

At the top of each report column there is a toggle that allows you to order the data in ascending or descending order. Sometimes the toggle icon does not generate properly giving shapes in a box in Google Chrome (see below) or little red crosses in Internet Explorer. If you need to use the toggle just click on where the toggle should be and the page will re-generate.

| Delete a ferman                                                                              |                                                                                  | The second                                                                                                    |                                                                        |                                          |                                                                                                    |                                                                                                    |                                                                                                    |                                                                                                    |                                                                                                    |            |
|----------------------------------------------------------------------------------------------|----------------------------------------------------------------------------------|----------------------------------------------------------------------------------------------------|------------------------------------------------------------------------|------------------------------------------|----------------------------------------------------------------------------------------------------|----------------------------------------------------------------------------------------------------|----------------------------------------------------------------------------------------------------|----------------------------------------------------------------------------------------------------|----------------------------------------------------------------------------------------------------|------------|
| Select a forma                                                                               | t                                                                                | Export                                                                                                    |                                                                        |                                          |                                                                                                    |                                                                                                    |                                                                                                    |                                                                                                    |                                                                                                    |            |
| ¢                                                                                            |                                                                                  |                                                                                                    |                                                                        |                                          |                                                                                                    |                                                                                                    |                                                                                                    |                                                                                                    |                                                                                                    |            |
| Treatment Typ                                                                                | pe: All                                                                          |                                                                                                    |                                                                        |                                          |                                                                                                    |                                                                                                    |                                                                                                    |                                                                                                    |                                                                                                    |            |
| Source:                                                                                      | All                                                                              |                                                                                                    |                                                                        |                                          |                                                                                                    |                                                                                                    |                                                                                                    |                                                                                                    |                                                                                                    |            |
| Town:                                                                                        | All                                                                              |                                                                                                    |                                                                        |                                          |                                                                                                    |                                                                                                    |                                                                                                    |                                                                                                    |                                                                                                    |            |
| Sample Site:                                                                                 | All                                                                              |                                                                                                    |                                                                        |                                          |                                                                                                    |                                                                                                    |                                                                                                    |                                                                                                    |                                                                                                    |            |
|                                                                                              |                                                                                  |                                                                                                    |                                                                        |                                          |                                                                                                    |                                                                                                    |                                                                                                    |                                                                                                    |                                                                                                    |            |
| arcode 💽                                                                                     | haracteristic                                                                    | Cuidalina                                                                                                    | lunite Int                                                             | Value                                    | Camala E                                                                                                    |                                                                                                    |                                                                                                    |                                                                                                    |                                                                                                    |            |
|                                                                                              |                                                                                  | Value                                                                                                    |                                                                        | value 🛐                                  | Site<br>Code                                                                                                    | Lab Name 🛐                                                                                                    | Date<br>Collected                                                                                                    | Received                                                                                                    | Date Entered                                                                                                    | Comments 🛐 |
| 107HA0197731                                                                                 | E. coli                                                                          | Value                                                                                                    | cfu/100                                                                | <1                                       | Site<br>Code<br>999                                                                                                    | Hastings Council<br>Laboratory                                                                                                    | Date<br>Collected<br>24-05-2011                                                                                                    | Pate<br>Received                                                                                                    | 09-06-2011                                                                                                    | Comments 🛐 |
| 107HA0197731<br>107HA0197731                                                                 | E. coli<br>Free Chlorine                                                         | Value<br>0 - 0<br>0 - 5                                                                                                    | cfu/100<br>mL<br>mg/L                                                  | < 1<br>0.7400                            | Site<br>Code<br>999                                                                                                    | Hastings Council<br>Laboratory<br>Hastings Council<br>Laboratory                                                                                                    | Date<br>Collected<br>24-05-2011<br>24-05-2011                                                                                                    | 24-05-2011<br>24-05-2011                                                                                                    | 09-06-2011                                                                                                    | Comments 🛐 |
| 107HA0197731<br>107HA0197731<br>107HA0197731                                                 | E. coli<br>Free Chlorine<br>pH                                                   | 0 - 0<br>0 - 5<br>6.5 - 8.5                                                                                                    | cfu/100<br>mL<br>mg/L<br>mpn/100<br>mL                                 | < 1<br>0.7400<br>8.3300                  | Site<br>Code<br>999<br>999<br>999                                                                                                    | Hastings Council<br>Laboratory<br>Hastings Council<br>Laboratory<br>Hastings Council<br>Laboratory                                                                                                    | Date           Collected           24-05-2011           24-05-2011           24-05-2011                                                                              | Date<br>Received           24-05-2011           24-05-2011           24-05-2011                                                                                                    | Date Entered         Si           09-06-2011         09-06-2011           09-06-2011         09-06-2011                                                                                                    | Comments 🛐 |
| 107HA0197731<br>107HA0197731<br>107HA0197731<br>107HA0197731                                 | E. coli<br>Free Chlorine<br>pH<br>Total Chlorine                                 | 0 - 0<br>0 - 5<br>6.5 - 8.5<br>0 - 5                                                                                                    | cfu/100<br>mL<br>mg/L<br>mpn/100<br>mL<br>mg/L                         | < 1<br>0.7400<br>8.3300<br>0.8900        | Site<br>Code<br>999<br>999<br>999<br>999<br>999<br>999                                                                                                    | Hastings Council<br>Laboratory<br>Hastings Council<br>Laboratory<br>Hastings Council<br>Laboratory<br>Hastings Council<br>Laboratory                                                                     | Date<br>Collected           24-05-2011           24-05-2011           24-05-2011           24-05-2011           24-05-2011                                           | Date<br>Received           24-05-2011           24-05-2011           24-05-2011           24-05-2011           24-05-2011                                                                | Date Entered         Display           09-06-2011         09-06-2011           09-06-2011         09-06-2011           09-06-2011         09-06-2011                                                                                 | Comments 🛐 |
| 107HA0197731<br>107HA0197731<br>107HA0197731<br>107HA0197731<br>107HA0197731                 | E. coli<br>Free Chlorine<br>pH<br>Total Chlorine<br>Total Coliforms              | Value         Image: Construction of the second second | cfu/100<br>mL<br>mg/L<br>mg/L<br>mg/L<br>mg/L<br>mg/L<br>mpn/100<br>mL | < 1<br>0.7400<br>0.8900<br>< 1           | 999<br>999<br>999<br>999<br>999<br>999<br>999<br>999                                                                                                    | Hastings Council<br>Laboratory<br>Hastings Council<br>Laboratory<br>Hastings Council<br>Laboratory<br>Hastings Council<br>Laboratory<br>Hastings Council<br>Laboratory                                   | Date           Collected           24-05-2011           24-05-2011           24-05-2011           24-05-2011           24-05-2011                                    | Date<br>Received           24-05-2011           24-05-2011           24-05-2011           24-05-2011           24-05-2011           24-05-2011                                           | Date Entered         Si           09-06-2011         09-06-2011           09-06-2011         09-06-2011           09-06-2011         09-06-2011                                                                                      | Comments 🛐 |
| 107HA0197731<br>107HA0197731<br>107HA0197731<br>107HA0197731<br>107HA0197731<br>107HA0197731 | E. coli<br>Free Chlorine<br>PH<br>Total Chlorine<br>Total Coliforms<br>Turbidity | Value         Value           0 - 0         0           0 - 5         6.5 - 8.5           0 - 5         0           0 - 0         0           0 - 5         0                                                                                                    | cfu/100<br>mL<br>mg/L<br>mg/L<br>mg/L<br>mg/L<br>mpn/100<br>mL<br>NTU  | < 1<br>0.7400<br>0.8900<br>< 1<br>1.3700 | Sample         Sample           Site         Code           999         999           999         999           999         999           999         999           999         999           999         999           999         999           999         999 | Hastings Council<br>Laboratory<br>Hastings Council<br>Laboratory<br>Hastings Council<br>Laboratory<br>Hastings Council<br>Laboratory<br>Hastings Council<br>Laboratory<br>Hastings Council<br>Laboratory | Date<br>Collected           24-05-2011           24-05-2011           24-05-2011           24-05-2011           24-05-2011           24-05-2011           24-05-2011 | Date<br>Received           24-05-2011           24-05-2011           24-05-2011           24-05-2011           24-05-2011           24-05-2011           24-05-2011           24-05-2011 | Date Entered         Display           09-06-2011         09-06-2011           09-06-2011         09-06-2011           09-06-2011         09-06-2011           09-06-2011         09-06-2011           09-06-2011         09-06-2011 | Comments 🛐 |

## **Reports – Exporting a report file for data analysis**

The 'Excel'export option in the database produces a report style formatted excel spreadsheet with merged columns and styled headings. This type of Excel report is not conducive to data analysis (sorting columns, generating graphs etc). If you do wish to conduct data analysis we recommend you down load the 'CSV (comma delimited)' report format. This file type will open in Excel and can then be saved as a normal Excel file.

|                                                                 | Barcode Generate Report Save & Generate Report                 |  |
|-----------------------------------------------------------------|----------------------------------------------------------------|--|
| CSV (comma d<br>Select a format<br>CSV (comma d<br>PDF<br>Excel | elimited)                                                      |  |
|                                                                 | Result Summary Report                                          |  |
| Program:<br>Date Range:                                         | Drinking Water Program Barcode: All<br>01-01-2012 - 01-04-2012 |  |